## Email Setup - Apple iOS

## **General Setup**

• Open Settings.

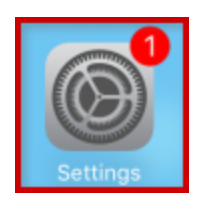

• Choose Passwords & Accounts.

|   | Settings             |   |
|---|----------------------|---|
|   |                      |   |
| Ą | iTunes & App Store   | > |
|   | Wallet & Apple Pay   | > |
|   |                      |   |
| • | Passwords & Accounts | > |
| X | Mail                 | > |

• Tap Add Account.

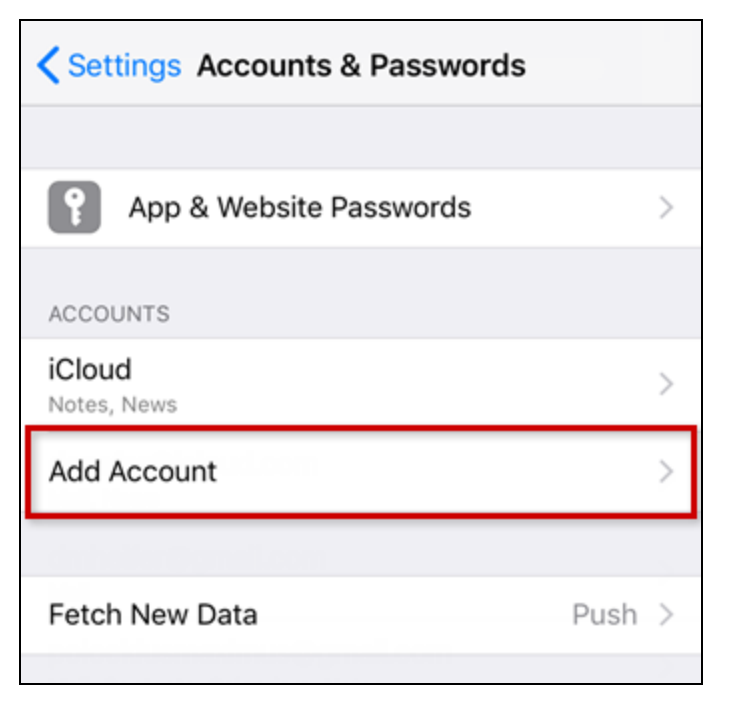

• Choose Other.

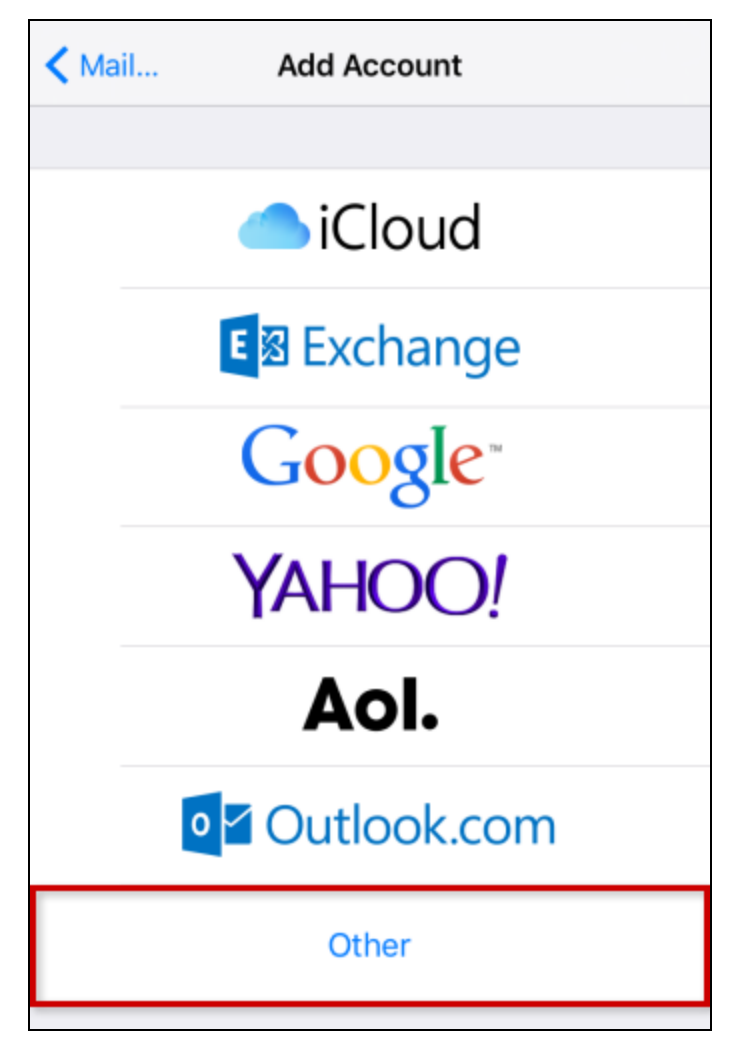

• Choose Add Mail Account.

| <pre>Add Account Other</pre> |   |
|------------------------------|---|
| MAIL                         |   |
| Add Mail Account             | > |
| CONTACTS                     |   |
| Add LDAP Account             | > |
| Add CardDAV Account          | > |
|                              |   |

• Enter your account details and tap Next.

| Cancel      | New Account         | Next |
|-------------|---------------------|------|
| Name        | John Smith          |      |
| Email       | account@example.com |      |
| Password    | •••••               |      |
| Description | account@example.com |      |

| FIELD       | INPUT                                                                                                    |
|-------------|----------------------------------------------------------------------------------------------------|
| Name        | The name others will see when receiving your mail.                                                                              |
| Email       | The complete email address of your 1&1<br>IONOS email account.                                                                  |
| Password    | The password you entered when setting up the 1&1 IONOS email address.                                                           |
| Description | Enter a description for your account here. This information is only used to better differentiate your account from one another. |

## Server Setup

- Receive your mail using the IMAP (recommended) or POP protocol by entering the respective host name for Incoming Mail Server.
- Enter the remaining data and tap Next.

| Cancel        | New A     | ccount      | Next |
|---------------|-----------|-------------|------|
|               |           |             |      |
| IMA           | Ρ         | POP         |      |
|               |           |             |      |
| Name          | John Smit | h           |      |
| Email         | account@  | example.com |      |
| Description   | account@  | example.com |      |
|               |           |             |      |
| INCOMING MAIL | SERVER    |             |      |
| Host Name     | imap.iono | s.com       |      |
| User Name     | account@  | example.com |      |
| Password      | ••••••    | •           |      |
|               |           |             |      |
| OUTGOING MAI  | L SERVER  |             |      |
| Host Name     | smtp.iono | s.com       |      |
| User Name     | account@  | example.com |      |
| Password      | •••••     | •           |      |

FIELD

INPUT

| Hostname | imap.ionos.com (recommended) or pop.ionos.com                        |
|----------|----------------------------------------------------------------------|
| Username | The full email address of your 1&1 IONOS email account               |
| Password | The password you entered when setting up the 1&1 IONOS email address |

| FIELD    | INPUT                                                                |
|----------|----------------------------------------------------------------------|
| Hostname | smtp.ionos.com                                                       |
| Username | The full email address of your 1&1 IONOS email account               |
| Password | The password you entered when setting up the 1&1 IONOS email address |

Please Note:

- The email account is automatically set up with SSL encryption. The device performs the correct configuration in the background. You no longer have to set anything manually.
- The SSL settings can also be checked later. For more information, see Enabling SSL encryption on your iPhone/iPod/iPad.

## **Synchronization Options**

Select which data (mail, notes) you want to synchronize and confirm with Save.

| Can                                   | cel   | IMAP | Save       |
|---------------------------------------|-------|------|------------|
|                                       |       |      |            |
|                                       | Mail  |      |            |
|                                       | Notes |      | $\bigcirc$ |
| · · · · · · · · · · · · · · · · · · · |       |      |            |